# 第8章 見積書提出 (随意契約)

| 第8章  | 見積書提出(随意契約) | 2  |
|------|-------------|----|
| 8. 1 | 見積書提出       | 2  |
| 8. 2 | 見積書受付票確認    | 11 |

#### 第8章 見積書提出(随意契約)

#### 8.1 見積書提出

当該案件へ見積書を提出します。

見積書の提出は、随意契約で提出意思確認書を提出した受注者のみ行うことができます。作成した見積書は、電子署名を付与した上で暗号化して送信されます。

(1) 「調達案件検索」画面より、検索条件を設定し、① 『入札状況一覧』 ボタンをクリックします。

| - 15 4            |                                 | 大臣                                                                                                    | (府)電子調達システム   | 0 |
|-------------------|---------------------------------|----------------------------------------------------------------------------------------------------|---------------|---|
| 、PXX パイ<br>入礼情報サー | 2013年09月24日<br>ビス 電子入社システム 検証機能 | 11-06(118)77<br>質問回答                                                                                                    |               | 9 |
| 件核索               |                                 | 大阪府電子入札シス                                                                                                    | テム            |   |
| #-11<br>x-11      | 区分                              | <ul> <li>● 建設工事 ○ 測量・建設コンサルタント</li> </ul>                                                                                                 | 等 ◎ 委託役務 ◎ 物品 |   |
|                   | 部局                              | 政策企画部                                                                                                    | •             |   |
|                   | 課室所名                            | ▼全て<br>使いません(日日)は若語(学)<br>使いません(日日)広報室)<br>使いません(日日)広報報助直部)<br>使いません(日日)広報報助(直部)<br>使いません(日日)広報報助(第)<br>使いません(日日)記名書室)<br>(使いません(日日)記名書部) | н<br>Н        |   |
|                   | 入札方式                            | (727)                                                                                                    |               |   |
|                   | 某種·工種/契約種目                      | (T&T)                                                                                                    |               |   |
|                   | 案件状態                            | 全て                                                                                                    |               |   |
|                   | 検索日付                            | 指定しない<br>・<br>か<br>ア<br>ま                                                                                                    | 5<br>e        |   |
|                   | ▲ 案件番号                          | 1.98                                                                                                    |               |   |
|                   | 案件名称                            |                                                                                                    |               |   |
|                   | 表示件数                            | 10 • /4                                                                                                    |               |   |
|                   | 案件表示顺序                          | 開札日付 • 0 昇加<br>• 6 算加                                                                                                    |               |   |
|                   |                                 | •••••                                                                                                    | ••••••        |   |
|                   |                                 |                                                                                                    |               |   |

(2) 「入札状況一覧」画面が表示されます。「入札/再入札/見積」欄の②**『見積書提出』**ボタンをクリックします。

| CALS/EC - Internet Exp | olorer, optimized for Bing and MSN | Name Carolina Sala | *1410.241       | C Providence           |        |                     |         |                  |
|------------------------|------------------------------------|--------------------|-----------------|------------------------|--------|---------------------|---------|------------------|
| <b>ॐ</b> 大阪府           |                                    | 2013年09月24日 15時43  | 3 <del>55</del> | 大阪府 電子調                | 119274 |                     |         | Ø                |
|                        | 入札情報サービス 電子入札シン                    | マテム 検証機能 覚問回答      | weeks and the   |                        |        |                     |         |                  |
| 0 調達案件検索               |                                    |                    | 入札北             | <b>犬況一覧</b>            |        |                     |         |                  |
| の調達案件一覧                | 業者番号 6173460                       |                    |                 |                        |        |                     |         | 表示案件 1-1         |
| ATTALL R               | 商号又は名称 (株)●●建設<br>代表者名 ●● 一郎       |                    |                 |                        |        |                     |         |                  |
|                        |                                    |                    |                 |                        |        |                     |         |                  |
|                        | 案件表示順序 開札日付                        | • 6 FANA           |                 |                        |        |                     |         | 最新表示             |
|                        |                                    |                    | Merel State     |                        |        | 12100               | 最新更新日時  | 2013.09.24 15:43 |
|                        | 番<br>号                             | 54                 | 入机方式            | 入化/<br>再入化/ 意说届<br>日54 | 入礼/見徒/ | 3870日<br>入札/ 藩札/決定/ | 再入化/ 開化 | 企業<br>日 ブロパ 捕薬   |
|                        | 1 【総合試験2401】大阪府営●●健康う              | 2 <u>E</u>         | 随意契約            | 見積書提出」提出」              | 2      | SKING LISTICE OF    | KA UX   |                  |
|                        |                                    |                    |                 |                        |        |                     |         |                  |
|                        |                                    |                    |                 | (2)                    |        |                     |         |                  |
|                        |                                    |                    |                 |                        |        |                     |         |                  |
|                        |                                    |                    |                 |                        |        |                     |         |                  |
|                        |                                    |                    |                 |                        |        |                     |         |                  |
|                        |                                    |                    |                 |                        |        |                     |         |                  |
|                        |                                    |                    |                 |                        |        |                     |         |                  |
|                        |                                    |                    |                 |                        |        |                     |         |                  |
|                        |                                    |                    |                 |                        |        |                     |         |                  |
|                        |                                    |                    |                 |                        |        |                     |         |                  |

# 🎐 画面説明(「入札状況一覧(随意契約)」について)

随意契約では、「入札状況一覧」画面から見積書の提出を行います。

(3) 「見積書」の入力画面が表示されます。

(4) **見積金額**を入力し、③**『提出内容確認』**ボタンをクリックします。

| 2 天 PKX 外子<br>注案件核案<br>注案件一覧<br>礼状汉一覧                                                                                                    | 盤サービス 電子人札シス<br>部局<br>回達案件番号<br>調達案件名称<br>教行回時 | 2013年09月24日 15年56万<br>テム 検証機能 質問回答<br>総務部契約5局<br>61201310004073<br>【総合試験2401】大阪府宮●●健康ランド | 見積書       |              |
|----------------------------------------------------------------------------------------------------|------------------------------------------------|------------------------------------------------------------------------------------------|-----------|--------------|
| 達案件検索<br>建案件一覧<br>札状況一覧                                                                                                    | 部局<br>同連案件番号<br>間連案件名称<br>執行回時                 | 総務部契約局<br>61201310004073<br>【総合試験2401】大阪府宮●●健康ランド                                        | 見積書       |              |
| 案件校案<br>案件一覧<br>状況一覧                                                                                                    | 部局<br>                                         | 総務部契約局<br>61201310004073<br>【総合語機2401】大阪府宮●●建康ランド                                        | 見積書       |              |
| 件一覧                                                                                                    | 部局<br>順達案件番号<br>調達案件名称<br>執行同時                 | 総務部契約局<br>61201310004073<br>【総合試験2401】大阪府宮●●健康ランド                                        | 目積全額を半角   |              |
| -1                                                                                                    | III 建案件番号<br>III 建案件名称<br>執行回称                 | 61201310004073<br>【総合試験2401】大阪府営●●健康ランド                                                  | 「目積全頞を半角」 |              |
|                                                                                                    | 教行同時                                           | LAD CIBRITZ CAO I A CHIXING CONTRACTOR                                                   |           |              |
|                                                                                                    | to be a support of                             | 108                                                                                      |           |              |
|                                                                                                    | 締切日時                                           | 平成25年09月24日 19時00分                                                                       |           |              |
|                                                                                                    | 見積金額[半角で入力し                                    | 、てください」                                                                                  |           |              |
| 1.1.1                                                                                                    | (入力欄)                                          | (3                                                                                       | 長示欄)      |              |
|                                                                                                    |                                                | 円G消費税及び地方消費税相当額を除く)                                                                      | 円(清費税及び地  | 也方消費税相当額を除く) |
|                                                                                                    |                                                |                                                                                          | 円(清費税及び地  | 也方消費税相当額を除く) |
|                                                                                                    | 業者番号                                           | 6173460                                                                                  |           |              |
|                                                                                                    | 商号又は名称                                         | 〈株〉●●建設                                                                                  |           |              |
| Section Section Se<br>Section Section Section Section Section Section Section Section Section Section Section Section Section Section Section Section Section Section Section Section Section Section Section Section Section Section Section Section Section Se | 代表者名 ノ道総告>                                     | ●● — <b>B</b> B                                                                          |           |              |
|                                                                                                    | 商号(連絡先名称)                                      | 〈株〉★★建設                                                                                  |           |              |
|                                                                                                    | 氏名                                             | ★★ 太郎                                                                                    |           |              |
|                                                                                                    | 1+76                                           | 大阪府大阪市                                                                                   |           |              |
|                                                                                                    | 11197                                          | 2 0000 0000                                                                              |           |              |
|                                                                                                    | 電話番号                                           | 06-0000-0000                                                                             |           |              |
|                                                                                                    | E-Mail                                         | xxxx@yyyy co.jp                                                                          |           |              |
|                                                                                                    |                                                |                                                                                          |           |              |
|                                                                                                    | (主所<br>電話番号<br>E-Mail                          | Дахин Дахин<br>06-0000-0000<br>хохокФуууу со јр                                          |           |              |

# 🎈 『戻る』ボタンについて

④ 『戻る』ボタンをクリックすると、「入札状況一覧」の画面に戻ります。

# 💔 見積金額・くじ入力番号は必須入力項目です

【見積金額】

見積金額を入力すると、カンマ混じりの金額と漢字混じりの金額を表示します。 見積金額は、単位・桁数の確認をしてから登録を行うようにして下さい。

【くじ入力番号】

くじ引きに必要な「くじ番号」は、受注者が任意に入力した3桁の数字+乱数値の下3桁に より生成されます。但し、くじ入力番号と乱数値の合計が4桁を超えた場合、合計値の下3 桁がくじ番号になります。

くじによる抽選の場合の電子くじの詳細については、大阪府のHPをご覧下さい。

(5) 「見積書」の確認画面が表示されます。⑤『印刷』ボタンをクリックします。

| CALS/EC - Internet Exp | lorer, optimized for Bing and MSN      | Book Programme                                                         | -              | and the second second se | - 0 X |
|------------------------|----------------------------------------|------------------------------------------------------------------------|----------------|----------------------------------------------------------------------------------------------------|-------|
| ≪∽大阪府                  |                                        | 2013年09月24日 16時09分                                                     |                | 大阪府 電子調達システム                                                                                                    | ø     |
|                        | 入札情報サービス 電子入札システム                      | 檢話機能 質問回答                                                              |                |                                                                                                    |       |
| 1 調達案件検索               |                                        |                                                                        |                |                                                                                                    |       |
| 2. 想读家件一覧              |                                        |                                                                        | E sta          |                                                                                                    |       |
| 1##2-5                 |                                        |                                                                        | 兄慎書            |                                                                                                    |       |
| - Attor-R              | 部局<br>調連案件番号<br>調連案件名称<br>執行回数<br>編切日時 | 総務部契約局<br>61201310004073<br>【総合試験2401】大阪府2<br>1回目<br>平成25年09月24日 198年0 | 営●●健康ランド<br>1分 |                                                                                                    |       |
|                        | 見積金額                                   |                                                                        |                |                                                                                                    |       |
|                        | (入力權)                                  | 000 00/380063127346-5-3800634036                                       | (表示欄)          | 15,000,000 (四//湖明玲(3,7 14)-士/湖明玲(43)以前东西东东东                                                                                                    |       |
|                        | 1000                                   | 000 円い月度れないのとか。月度れ作品当                                                  | BR CHEV        | 1500万円(清重短次(加方清重短相当通之际)                                                                                                    |       |
|                        |                                        |                                                                        |                | 1000/J HORROROWINARTINESWERV                                                                                                    |       |
|                        |                                        | 業者番号<br>商品 V は 久新                                                      | 6173460<br>(#) |                                                                                                    |       |
|                        |                                        | 代表者名                                                                   | ●● -B5         |                                                                                                    |       |
|                        |                                        | <連絡先>                                                                  |                |                                                                                                    |       |
|                        |                                        | 間50是他元石州/<br>氏名                                                        | ★★ 太郎          |                                                                                                    |       |
|                        |                                        | 住所                                                                     | 大阪府大阪市         |                                                                                                    |       |
|                        |                                        | 電話番号<br>E-Mail                                                         | 06-0000-0000   |                                                                                                    |       |
|                        |                                        | と mail                                                                 | 123            |                                                                                                    |       |
|                        |                                        |                                                                        |                |                                                                                                    |       |
|                        |                                        | 印刷を行っ                                                                  | てから、見積書提出に     | ボタンを押下してください                                                                                                    |       |
|                        |                                        | ED ANI                                                                 |                | 見積書提出 戻る                                                                                                    |       |
|                        |                                        | 5                                                                      |                |                                                                                                    |       |
|                        |                                        |                                                                        |                |                                                                                                    |       |

(6) 「見積書」の印刷イメージが別ウィンドウにて表示されます。ブラウザの⑥**『印刷』**ボタンをクリックし、印刷を実行します。

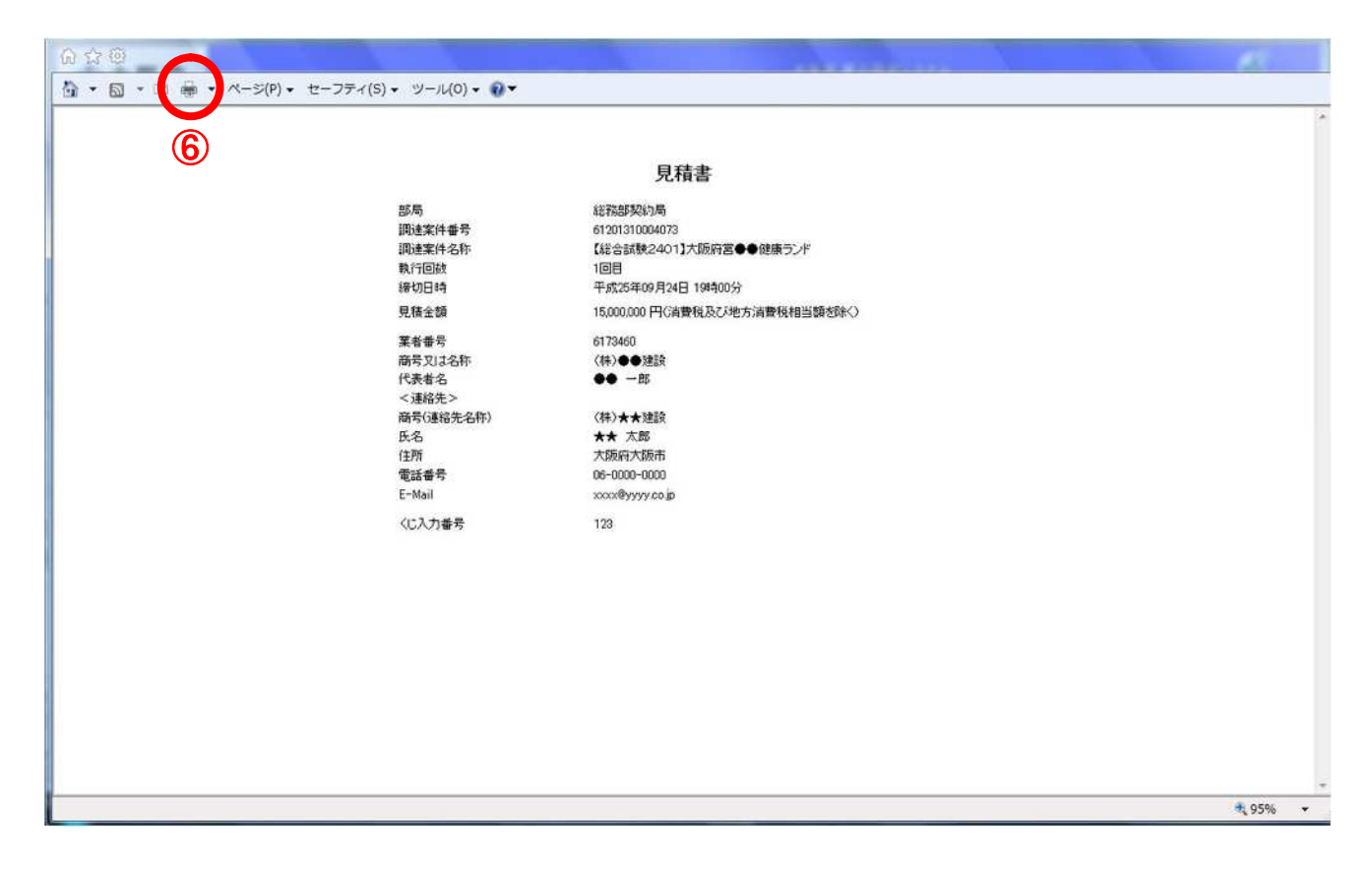

(7) 印刷実行後、「見積書」の確認画面より、⑦ 『見積書提出』 ボタンをクリックします。

| CALS/EC - Internet Explorer, optimized for B | ing and MSN                            | ana fagilita                                                          |                                                    | and the second second second second second second second second second second second second second second second | - 0 X |
|----------------------------------------------|----------------------------------------|-----------------------------------------------------------------------|----------------------------------------------------|----------------------------------------------------------------------------------------------------|-------|
| <b>ॐ大阪府</b>                                  |                                        | 2013年09月24日 16時09分                                                    |                                                    | 大阪府 電子調達システム                                                                                                    | Ø     |
| 人化证据学一日                                      | а штаңуата                             | <b>林林林林 </b> 東田田舎                                                     |                                                    |                                                                                                    |       |
| ○ 調達案件模案<br>○ 調達案件一覧                         |                                        |                                                                       | 見積書                                                |                                                                                                    |       |
| ○ 入札状況一覧                                     | 部局<br>調達案件番号<br>調達案件名称<br>執行回数<br>續切日時 | 総務部契約局<br>61201310004073<br>【総合試験2401】大阪府<br>1回目<br>平成25年09月24日 1984( | 2000日<br>宮●●健康ランド<br>20分                           |                                                                                                    |       |
|                                              | 見積金額<br>(入力權)                          |                                                                       | (表示欄)                                              |                                                                                                    |       |
|                                              | 15000                                  | 100 円(消費稅及び地方消費稅相当                                                    | 当朝を除く                                              | 15.000.000 円G清費稅及び地方清費稅相当額を除く〉<br>1500万 円G清費稅及び地方清費稅相当額を除く〉                                                      |       |
|                                              |                                        | 業者番号<br>研号又は名称<br>代表者名<br>(連絡先)<br>研号(連絡先名称)                          | 6173460<br>(株)●●建設<br>●● 一郎<br>(株)★★建設             |                                                                                                    |       |
|                                              |                                        | 夭名<br>主所<br>電話番号<br>:Mail                                             | ★★ 太郎<br>大阪府大阪市<br>06-0000-0000<br>xxxx@yyyy.co.jp |                                                                                                    |       |
|                                              |                                        | じ入力番号                                                                 | 123                                                |                                                                                                    |       |
|                                              |                                        | 印刷を行                                                                  | ってから、見積書提出オ                                        | <b>ドタンを押下してください</b>                                                                                              |       |
|                                              |                                        | EDIN                                                                  |                                                    | 見積書提出 戻る                                                                                                    |       |
|                                              |                                        |                                                                       |                                                    | 7 8                                                                                                    |       |
|                                              |                                        |                                                                       |                                                    |                                                                                                    |       |

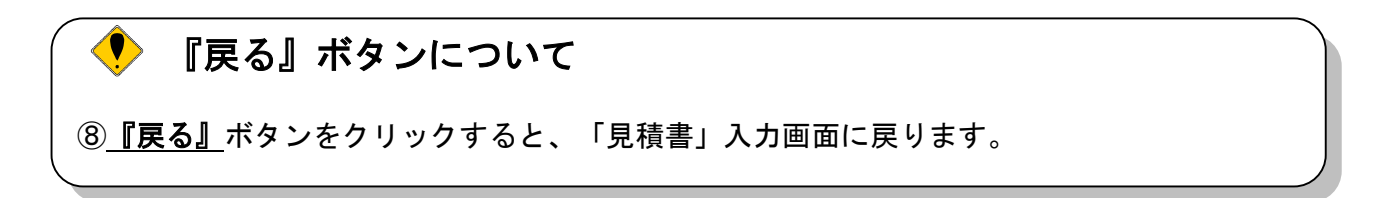

(8) 見積書が発注者へ正しく送信されると、「見積書受信確認通知」画面が表示されます。

(9) ⑨**『印刷』**ボタンをクリックします。

| 大阪府                            |          |                                                                                                    | 2013年09月24                | 4日 16時25分                                                                                                    | 大阪府 電子調達                                                | システム | Q |
|--------------------------------|----------|----------------------------------------------------------------------------------------------------|---------------------------|----------------------------------------------------------------------------------------------------|---------------------------------------------------------|------|---|
|                                | 入札情報サービス | 電子入札システム                                                                                                    | 檢話機能                      | 質問回答                                                                                                    |                                                         |      |   |
| 主案件検索                          |          |                                                                                                    |                           | 見え                                                                                                    | 清書受信確認通知                                                |      |   |
| 皇家件一覧                          |          |                                                                                                    |                           | 見積割は下                                                                                                    | 記の内容で正常に送信されました。                                        |      |   |
| <b>建家件一覧</b><br>北 <i>代記一</i> 覧 |          | 部局<br>回達案件巻号<br>開達案件名称<br>執行回時<br>業務学現名<br>(支藤谷先)<br>高号(連絡先)<br>高号(連絡先)<br>高号(連絡先)<br>高号(連絡先)<br>低名<br>住所<br>電話番号<br>ELMI<br>くし番号<br>受信日時 | 見張書ま<br>称)<br>印刷することはできませ | 2000年音で上第13名信宅れました。<br>総務部際以均局<br>61201310004073<br>【総合結験24013大阪府営●<br>1回目<br>平成25年09月24日 19時00分<br>6173460<br>(株)●●建設<br>●● 一郎<br>(株)★★建設<br>★★ 太郎<br>大阪府大阪市<br>06-0000-0000<br>平成55年09月24日 18時25分<br>年成55年09月24日 18時25分 | ・健康ランド<br>くじ番号が変更<br>ることを確認して<br>は、1380会社値の下350)<br>335 | されてい |   |
|                                |          |                                                                                                    |                           | (9)<br>(9)                                                                                                    | 入机状况一覧<br>)                                             |      |   |
|                                |          |                                                                                                    |                           |                                                                                                    |                                                         |      |   |
|                                |          |                                                                                                    |                           |                                                                                                    |                                                         |      |   |

(10) 「見積書受信確認通知」の印刷イメージが別ウィンドウにて表示されます。ブラウザの⑩ 『印刷』 ボタンをクリックし、印刷を実行します。

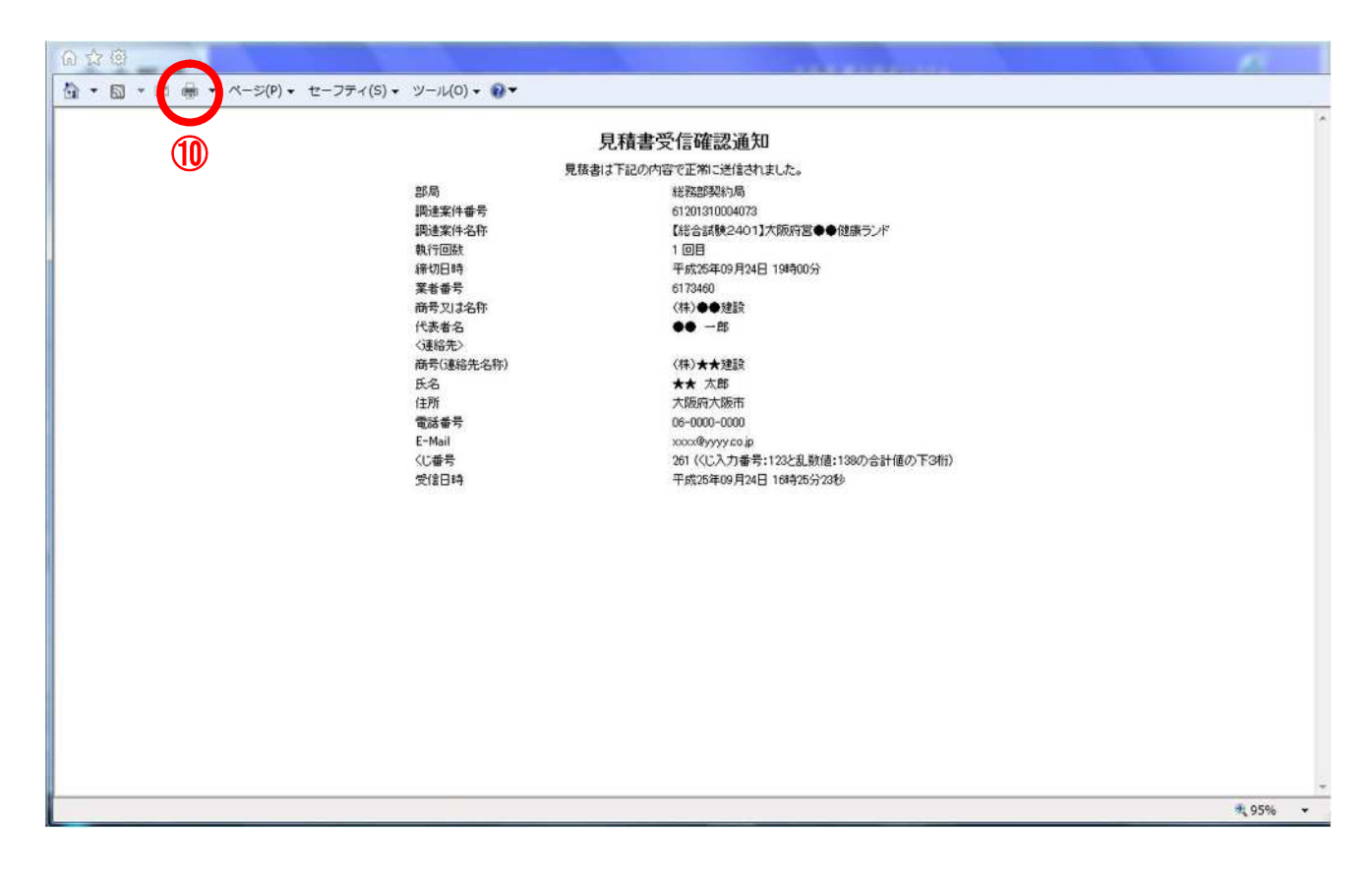

- (11) 印刷実行後、元の画面へ戻ると⑪<u>『入札状況一覧』</u>ボタンがグレーから水色に変化し、押せる状態 になります。
- (12) ① 『入札状況一覧』ボタンをクリックし、「入札状況一覧」画面へ戻ります。

| 大阪府           |          |          | 2013年09月24   | 日 16時25分    | 大阪府 電子間速システム                                                         | <b>S</b> |
|---------------|----------|----------|--------------|-------------|----------------------------------------------------------------------|----------|
|               | 入礼情報サービス | 電子入札システム | 檢証機能         | 實際回答        |                                                                      |          |
| 1 10 10 10 10 |          |          |              |             |                                                                      |          |
| EIRIT DOM     |          |          |              | 見           | <b>隋</b> 書 安悟 唯認 進 知                                                 |          |
| 北南井一覧         |          |          |              | 見積書は下       | 記の内容で正常に送信されました。                                                     |          |
| し状況一覧         |          |          | 部局           |             | 総務部契約局                                                               |          |
|               |          |          | 调速案件番号       |             | 61201310004073                                                       |          |
|               |          |          | 調連案件名称       |             | 【総合試験2401】大阪府宮●●健康ランド                                                |          |
|               |          |          |              |             | 「回日<br>第455年00日24日 10時00公                                            |          |
|               |          |          | <b>室老恭</b> 是 |             | 6173460                                                              |          |
| 1.1           |          |          | 商号又は名称       |             | (株)●●陳證                                                              |          |
|               |          |          | 代表者名         |             | ●● -B5                                                               |          |
|               |          |          | 〈連絡先〉        |             |                                                                      |          |
|               |          |          | 商号(連絡先名)     | 际)          | 〈株〉★★建設                                                              |          |
|               |          |          | 氏名           |             | ★★ 太郎                                                                |          |
|               |          |          | 住所           |             | 大阪府大阪市                                                               |          |
|               |          |          | 電話番号         |             | 06-0000-0000                                                         |          |
|               |          |          | E-Mail       |             | XXXX(壁yyyy 20)p<br>201 //に3 カチータ・102と2 時は・102の会社/体の下25%)             |          |
|               |          |          | 低信日時         |             | 201 ((し人)) 世方:123(記)(1380) 合計(10) 下34(1)<br>平式(5年00月34日 1685(5公)(3)) |          |
|               |          |          | Alatin       |             |                                                                      |          |
|               |          | *        | ト 画面を後から B   | 印刷することはできませ | ん。印刷を行ってから、入札状況一覧ボタンを押下してください                                        |          |
|               |          |          |              | 日期          | 入机状况一覧                                                               |          |
|               |          |          |              |             |                                                                      |          |
|               |          |          |              |             | $\mathbb{U}$                                                         |          |
|               |          |          |              |             |                                                                      |          |
|               |          |          |              |             |                                                                      |          |
|               |          |          |              |             |                                                                      |          |
|               |          |          |              |             |                                                                      |          |

## 8.2 見積書受付票確認

「見積書」が発注者に受理されると、「入札/見積/辞退届受付票」欄に<u>『見積書受付票表示』</u>ボタンが 表示されます。

(1) 「入札状況一覧」 画面より、「入札/見積/辞退届受付票」欄の① 『見積書受付票表示』 ボタンをクリックします。

| ●大阪府           |                  |                  | 2013年09月2 | 4日 16時26分 | 大阪         | 府 電子調達システム                     |               |                           | ø                    |
|----------------|------------------|------------------|-----------|-----------|------------|--------------------------------|---------------|---------------------------|----------------------|
|                | 入札情報サーは          | ビス 電子入札シス        | テム 検証機能   | 就時回答      |            | Section and the section of the |               | elen arte en t            |                      |
| 達案件検索          |                  |                  |           | 入         | 扎状況一覧      |                                |               |                           |                      |
| 速率件一覧<br>おポアー覧 | 菜者番号             | 6173460          |           |           |            |                                |               |                           | 表示案件 1-              |
| 100100 36      | 商号又J よ名称<br>代表者名 | (株)●●建設<br>●● 一郎 |           |           |            |                                |               |                           |                      |
|                |                  | D.H              | ○昇順       |           |            |                                |               |                           | -                    |
|                | 黨件表示原序 開化        | .617             | · Fana    |           |            |                                |               |                           |                      |
|                |                  |                  |           |           | 211/       |                                |               | 最新更新<br>通知書               | 日時 2013.09.24 16     |
|                | 8<br>8           | 则读案件名            | fi:       | 入机方式      | 再入礼/<br>見続 | 非说届 并说届受付票                     | 入化/<br>見鉄綿切 ( | 港札/決定/ 再入札/<br>3/留/取止の 見続 | 間11日 ブロパ 捕<br>時変更 ディ |
|                | 1 【総合試験240       | 1】大阪府営●●健康ラン     | E         | 随意契約      |            | 見積書<br>受付票表示                   |               | 1.4.4                     | 表示 変更                |
|                |                  |                  |           |           |            |                                |               |                           |                      |
|                |                  |                  |           |           |            |                                |               |                           |                      |
|                |                  |                  |           |           |            |                                |               |                           |                      |
|                |                  |                  |           |           |            |                                |               |                           |                      |
|                |                  |                  |           |           |            |                                |               |                           |                      |
|                |                  |                  |           |           |            |                                |               |                           |                      |
|                |                  |                  |           |           |            |                                |               |                           |                      |
|                |                  |                  |           |           |            |                                |               |                           |                      |
|                | 1 - inclusion    |                  |           |           |            |                                |               |                           |                      |

(2) 「見積書受付票」画面が表示されます。内容を確認し、②『印刷』ボタンをクリックします。

## 【見積書受付票】

| 大阪府          |          | 2013年                                      | 09月24日 16時26分                                                    | 大阪府 電子調達システム                           |         |
|--------------|----------|--------------------------------------------|------------------------------------------------------------------|----------------------------------------|---------|
|              | 入札情報サービス | 電子入札システム 検討                                | 植態 質問回答                                                          |                                        |         |
| 案件校索         |          |                                            |                                                                  | Ŧ <i>s</i> t25                         | 年09月24日 |
| 案件一覧<br>状況一覧 |          | 菜者番号<br>商号又は名称<br>代表者名                     | 6173460<br>(株)●●建設                                               | 大阪府<br>総務部契約局<br>契約局長                  |         |
|              |          |                                            | 見                                                                |                                        |         |
| 1.1          |          |                                            |                                                                  |                                        |         |
|              |          |                                            | 下記の案件について                                                        | F記の日時に見積書を受領しました。                      |         |
|              |          |                                            |                                                                  | 82                                     |         |
|              |          | 受領番号<br>調達案件番号<br>調達案件名称<br>見積執行回数<br>受付日時 | 1310004-0-73<br>61201310004073<br>【総合新教2401<br>1回目<br>平成25年09月24 | -31-0-101-<br>】大阪府宮●●健康ランド<br>日 16時25分 |         |
|              |          |                                            | (1944)<br>(2)                                                    | <b>R</b> 6<br>3                        |         |
|              |          |                                            |                                                                  |                                        |         |
|              |          |                                            |                                                                  |                                        |         |
|              |          |                                            |                                                                  |                                        |         |
| 200          |          |                                            |                                                                  |                                        |         |

(3) ②**『印刷』**ボタンをクリックすると、印刷イメージが別ウィンドウにて表示されます。ブラウザの ④**『印刷』**ボタンをクリックし、印刷を実行します

【見積書受付票 印刷イメージ】

| -フティ(S) ▾ ツール(0) ▾ 🔞 ▼                     |                                                                                                    |                                                                                                    |                                                                                                    |
|--------------------------------------------|----------------------------------------------------------------------------------------------------|----------------------------------------------------------------------------------------------------|----------------------------------------------------------------------------------------------------|
| 業者番号 6173<br>商号又は名称 (株)<br>代表者名 ●●         | 460<br>●●建設<br>一節 殿                                                                                                    | 平成25年09月24日<br>大阪府<br>総務部契約局<br>契約局長<br>-                                                                                                    |                                                                                                    |
|                                            | 見積書受任                                                                                                    | 讨票                                                                                                    |                                                                                                    |
|                                            | 下記の案件について下記の日時に                                                                                                    | 見積書を受領しました。                                                                                                    |                                                                                                    |
|                                            | 58                                                                                                    |                                                                                                    |                                                                                                    |
| 受销番号<br>间建案件串号<br>调速案件名称<br>見積減行回跌<br>受付日時 | 1310004-0-73-31-0-101-<br>61201310004073<br>【総合試験2401】大阪府営<br>1回目<br>平成25年09月24日 16時25分                                                             | -<br>●●健康ランド<br>☆                                                                                                    |                                                                                                    |
|                                            |                                                                                                    |                                                                                                    | <del>1</del> , 95% -                                                                                                    |
|                                            | フティ(5) 、 ツール(0) 、 (4)<br>菜者番号 6173<br>研究又は名称 (4)<br>代表者名 ●●<br>受損番号<br>開建案件番号<br>開建案件番号<br>開建案件番号<br>開建案件番号<br>開建案件番号<br>開建案件番号<br>開建案件番号<br>開建案件番号 | フティ(5) 、 ツール(0) 、 ♥ ♥<br>東都御न 6173460<br>商売又过名称 (株) ●●建設<br>代表者名 ● 一部 酸<br><b>月積書受付</b><br>下記の案件について下記の日時:<br>2<br>受明書号 1310004-0-73-31-0-101-<br>両連案件名称 1310004-0-73-31-0-101-<br>両連案件名称 1310-004-0-73-31-0-101-<br>両連案件名称 1310-004-0-73-31-0-101-<br>両連案件名称 1310004-0-73-31-0-101-<br>両連案件名称 1310004-0-73-31-0-101-<br>両連案件名称 1310004-0-73-31-0-101-<br>両連案件名称 1310004-0-73-31-0-101-<br>両連案件名称 1310004-0-73-31-0-101-<br>両連案件名称 1310004-0-73-31-0-101-<br>両連案件名称 1310004-0-73-31-0-101-<br>両連案件名称 1310004-0-73-31-0-101-<br>両連案件名称 1310004-0-73-31-0-101-<br>両連案件名称 1310004-0-73-31-0-101-<br>両連案件名称 1310004-0-73-31-0-101-<br>両連案件名称 1310004-0-73-31-0-101-<br>同連案件名称 1310004-0-73-31-0-101-<br>同連案件名称 1310004-0-73-31-0-101-<br>同連案件名称 1310004-0-73-31-0-101-<br>同連案件名称 1310004-0-73-31-0-101-<br>同連案件名称 1310004-0-73-31-0-101-<br>同連案件名称 1310004-0-73-31-0-101-<br>同語<br>受付日時 平成25年09月24日 164-255 | <text><text><text><text><text><text><text><text><text><text><text><text><text></text></text></text></text></text></text></text></text></text></text></text></text></text> |

(4) 印刷実行後、③『戻る』ボタンをクリックすると、「入札状況一覧」画面へ戻ります。